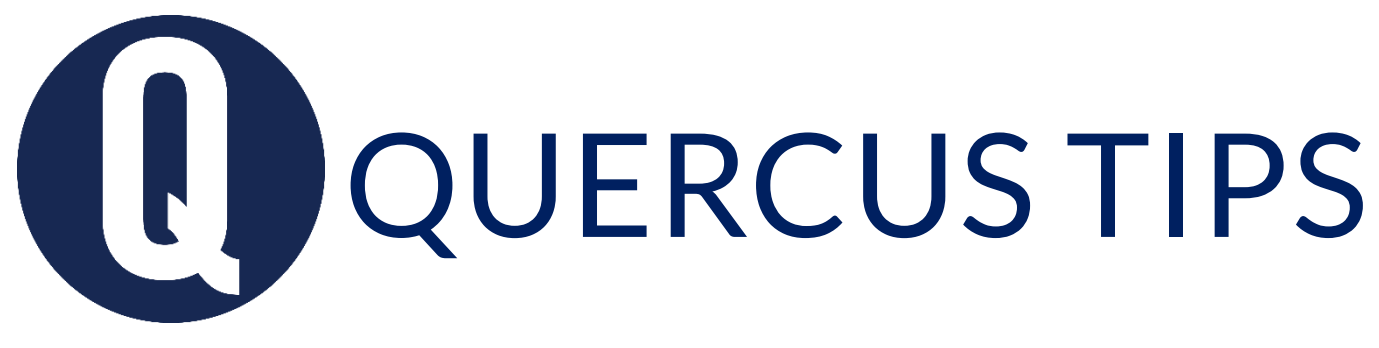

## CREATE A GRADEBOOK COLUMN

## Do you need to add a Gradebook column for assignments not submitted online?

The only way to create a Gradebook column in Quercus is to create an assignment. For assignments that do not require online submissions (e.g. participation, in-class presentations, or any assignments or tests done on paper), select a *No Submission* or *On Paper* submission type when you create an assignment.

## Create a Column for Assignments not Submitted Online

- 1. In Course Navigation, click on Assignments
- 2. Click the Add Assignment button
- 3. Enter **Assignment details** (Title, Description, Points, Due Date, Availability Dates, etc..)
- 4. For Submission Type, select No Submission or On Paper
- 5. Click **Save** to save an unpublished draft of the assignment. Click **Save & Publish** to save and make assignment available to students

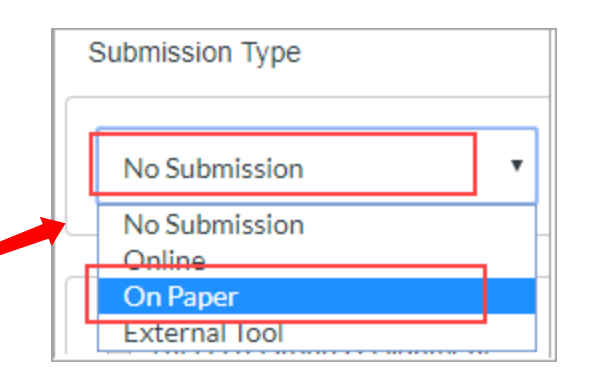

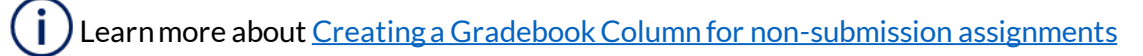

Get help from your <u>Divisional Quercus Support Contact</u>